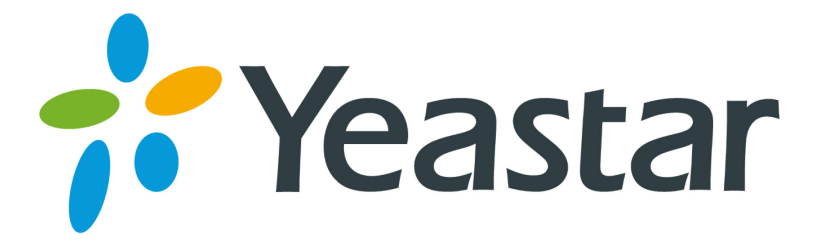

# How to Use LDAP

Version 1.0

Yeastar Information Technology Co. Ltd

# Contents

| 1. What   | is LDAP?                       | 3   |
|-----------|--------------------------------|-----|
| 2. Config | gure LDAP Server on MyPBX      | . 4 |
| 3. Using  | LDAP in Yealink Phone          | 5   |
| 4. Using  | LDAP in Cisco SPA 50X IP Phone | 11  |
| 5. Using  | LDAP in Zoiper Softphone       | 12  |
| 6. Using  | LDAP in Bria Softphone         | 13  |

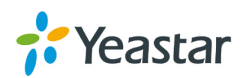

# 1. What is LDAP?

LDAP stands for Lightweight Directory Access Protocol which is a client-server protocol for accessing a directory service.

The main idea of LDAP is to keep in one place all the information of a user (contact details, login, password, permissions), so that it is easier to maintain by network administrators. For example you can:

- use the same login/password to login on an Intranet and on your local computer.
- give specific permissions to a group of user. For example some could access some specific page of your Intranet, or some specific directories on a shared drive.
- get all the contact details of the people in a company on Outlook for example.

LDAP is used as a phone book on MyPBX so that you can search a key word from your IP phone. MyPBX support LDAP since firmware version x.19.0.23.

This article explains how to use your existing LDAP with different phones. The configuration settings you enter in your phone will alter wildly dependant on how your LDAP server is configured. In this guide, the LDAP settings on all kinds of IP phone are configured according to MyPBX LDAP default settings.

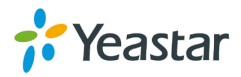

# 2. Configure LDAP Server on MyPBX

Check the option of "Enable LDAP", and use default configuration in the other fields. MyPBX acts as one LDAP server.

| Default configuration as below: |                        |  |  |  |  |  |
|---------------------------------|------------------------|--|--|--|--|--|
| Root Node:                      | dc=pbx,dc=com          |  |  |  |  |  |
| PBX Node:                       | ou=pbx,dc=pbx,dc=com   |  |  |  |  |  |
| User Name:                      | cn=admin,dc=pbx,dc=com |  |  |  |  |  |
| Password:                       | (fill in as required)  |  |  |  |  |  |

Then you can add contacts as required.

| LDAP Server             |                         |                                                       |      |
|-------------------------|-------------------------|-------------------------------------------------------|------|
| LDAP Settings           |                         |                                                       |      |
|                         |                         | LDAP is running                                       |      |
|                         | Enable LDAP:            | P: 🗹                                                  |      |
|                         | Root Node:              | le: dc=pbx,dc=com e.g. dc=pbx,dc=com                  |      |
|                         | PBX Node:               | le: ou=pbx,dc=pbx,dc=com e.g. ou=pbx,dc=pbx,dc=com    |      |
|                         | User Name:              | e: cn=admin,dc=pbx,dc=com e.g. cn=admin,dc=pbx,dc=com |      |
|                         | Password                | rd: password                                          |      |
|                         | Add Contact             | x                                                     |      |
|                         | Nick Name: Bill         |                                                       |      |
| LDAP Phone Book         | Email: bill@yeastar.com | Department: TS                                        |      |
| Add Contact X Delete th | First Name: Billi       | Family Name: Gate                                     | 25 🔻 |
|                         | Office Number:          | Mobile Number: 14586214458                            | 20   |
|                         | Home Number:            |                                                       |      |
|                         | ×.                      | Save Cancel < <prev next="">&gt; Page : 0 / 0</prev>  | Goto |
|                         |                         |                                                       |      |
|                         |                         |                                                       |      |
|                         |                         |                                                       |      |

Figure 1 Add Contacts in LDAP Server

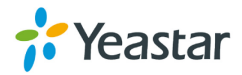

# 3. Using LDAP in Yealink Phone

Here we take Yealink T-28 IP phone as an example. Firmware version: MyPBX: x.19.0.23 Yealink: 2.70.0.x

Please note that LDAP Phonebook support on T28\T26\T22\T12, the version

must be V51 (x.51.x.x) and higher, then access to the web UI  $\!\!\!\!\!\!\!\!\!\!\!\!\!\!\!\!\!\!$  Contacts  $\!\!\!\!\!\!\!\!\!\!\!\!\!\!\!$ 

LDAP page, you can find the configured option is like following picture.

| Status     Account     Network     Phone     Contacts     Upgrade     Security       LOCAI Phone Book     Remote Phone Book     Phone cal info     LDAP       LDAP name filter                                                                                                    | Yealink  |                                                                                                    |                                                                                                    |                                                                         |                  | an ing            |         |          |
|----------------------------------------------------------------------------------------------------|----------|----------------------------------------------------------------------------------------------------|----------------------------------------------------------------------------------------------------|-------------------------------------------------------------------------|------------------|-------------------|---------|----------|
| Local Phone Book Phone cal info LDAP     LDAP name fitter   LDAP number fitter   Server Address 0.0.0   Port 389   Base   Usertlame   Usertlame   Max. Htts(1~32000)   S0   LDAP number attributes   LDAP number attributes   LDAP display name   Protocol   Version3   Search Delay(ms)(0~2000)   0   LDAP sorting results   LDAP sorting results                                                                                                    | ERRY LOP | Status                                                                                                    | Account                                                                                                    | Network                                                                 | Phone            | Contacts          | Upgrade | Security |
| LDAP name fiter LDAP number fiter LDAP number fiter Server Address Server Address O.0.0 Port Server Address UserName UserName UserName UserName SearO DaP number attributes LDAP number attributes LDAP number attributes LDAP display name Version3 Search Delay(ms)(0~2000) UDAP losplay name LDAP losplay name LDAP losplay name LDAP otting results LDAP sorting results LDAP sorting results L |          |                                                                                                    | Local Phone Bo                                                                                                    | ok   Remote Pi                                                          | ione Book   Phor | e callinfo   LDAP |         |          |
| Confirm Cancel                                                                                                    |          | LD/<br>Ser<br>Por<br>Bas<br>Use<br>Pas<br>Man<br>LD/<br>LD/<br>Pro<br>Sea<br>LD/<br>LD/<br>LD/<br>LD/<br>LD/ | AP name filter<br>AP number filter<br>ver Address<br>t<br>e<br>erliame<br>sword<br>k. Hits(1~32000)<br>AP name attributes<br>AP number attributes<br>AP display name<br>tocol<br>arch Delay(ms)(0~2000)<br>AP lookup for incoming of<br>AP lookup for incoming of<br>AP lookup for PreDial/Dial<br>Confirm | 0.0.0.0<br>389<br>50<br>Version3<br>0<br>Enabled<br>Enabled<br>Disabled |                  |                   | I NOTE  |          |

Figure 2 LDAP Setting Interface of Yealink Phone

**Note :** For higer firmware version, like 2.72.0.25, you need to enable LDAP first.

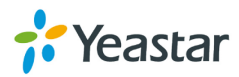

| Vaalink                                                                                       |        |                                                                                    |             |                                                      |               |          |                                                      | Log Out        |
|-----------------------------------------------------------------------------------------------|--------|------------------------------------------------------------------------------------|-------------|------------------------------------------------------|---------------|----------|------------------------------------------------------|----------------|
|                                                                                               | Status | Account                                                                            | Network     | DSSKey                                               | Features      | Settings | Directory                                            | Security       |
| Local Directory<br>Remote Phone<br>Book<br>Phone Call Info<br>LDAP<br>Multicast IP<br>Setting | Direc  | tory ?<br>Disabled<br>History                                                      | 4<br>1<br>1 | Enabled<br>Local Directory<br>Remote Phone B<br>LDAP |               |          | NOTE<br>Directory<br>The directory<br>administrator. | parameters for |
|                                                                                               | Sean   | ch Source List In<br>Disabled<br>Remote PI<br>Local Direc<br>History<br>Recent Cal | Dialing @   | Enabled<br>LDAP                                      | ▼ ?<br>Cancel |          |                                                      |                |

Copyright @ 1998-2012 \*\*Inc. All Rights Reserved

Figure 3 Enable LDAP in Yealink Phone of Later Versions. And you could check the common attributes below.

| Parameter        | Value        |
|------------------|--------------|
| givenName        | First Name   |
| sn               | Last Name    |
| cn               | Nickname     |
| telephoneNumber  | Work Phone   |
| homePhone        | Home Phone   |
| mobile           | Mobile Phone |
| mail             | E-mail       |
| departmentNumber | Department   |

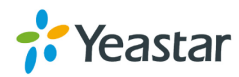

| Yeal    | ink        |                |                         | -                           | -               |           |                        | <u>Loqout</u> |
|---------|------------|----------------|-------------------------|-----------------------------|-----------------|-----------|------------------------|---------------|
| Easy vo |            | Status         | Account                 | Network                     | Phone           | Contacts  | Upgrade                | Security      |
|         | Local Dire | ctory BlackLis | t   Remote Phone Bo     | ook   Phone C               | all Info   LDAP | BroadSoft | Call Log   Multicast P | aging         |
|         |            | LDAP           | Name Filter             | ( (cn=%)(sn                 | =%))            | 0         | NOTE                   |               |
|         |            | LDAP           | er Address              | ()(telephone<br>192.168.4.1 | 42              | 0         | LDAP s                 | ettings       |
|         |            | Port           |                         | 389                         |                 | 0         |                        |               |
|         |            | Base           |                         | dc=pbx,dc=                  | com             | 0         |                        |               |
|         |            | Userl          | Name                    | cn=admin,do                 | =pbx,dc=com     | 0         |                        |               |
|         |            | Passv          | vord                    | •••••                       |                 | 0         |                        |               |
|         |            | Max.           | Hits(1~32000)           | 50                          |                 | 0         |                        |               |
|         |            | LDAP           | Name Attributes         | cn sn displayl              | Name            | 0         |                        |               |
|         |            | LDAP           | Number Attributes       | telephoneNu                 | mber homePho    | 0         |                        |               |
|         |            | LDAP           | Display Name            | %cn                         |                 | 0         |                        |               |
|         |            | Proto          | ocol                    | Version3                    | ٣               | 0         |                        |               |
|         |            | Sear           | ch Delay(ms)(0~2000)    | 0                           |                 | 0         |                        |               |
|         |            | Matc           | h Incoming Calls        | Enabled                     | T               | 0         |                        |               |
|         |            | LDAP           | Sorting Results         | Enabled                     | T               | 0         |                        |               |
|         |            | LDAP           | Lookup For PreDial/Dial | Enabled                     | ¥               | 0         |                        |               |
|         |            |                | Confirm                 |                             | Cancel          |           |                        |               |
|         |            |                |                         |                             |                 |           |                        |               |

Figure 4 Fill the Corresponding Parameters in the Field

The example configurations are set according to MyPBX LDAP default settings. You can use the below settings as a starting point and adjust the filter and display attributes according to your needs.

| LDAP Name Filter       | ((cn=%)(sn=%))                                |  |  |  |  |  |  |  |
|------------------------|-----------------------------------------------|--|--|--|--|--|--|--|
| LDAP Number Filter     | ( (telephoneNumber=%)(homePhone=%)(mobile=%)) |  |  |  |  |  |  |  |
| Server Address         | 192.168.5.142 /the IP of MyPBX/               |  |  |  |  |  |  |  |
| Port                   | 389                                           |  |  |  |  |  |  |  |
| Base                   | dc=pbx,dc=com                                 |  |  |  |  |  |  |  |
| User Name              | cn=admin,dc=pbx,dc=com                        |  |  |  |  |  |  |  |
| Password               | ***** /the password you have set on MyPBX/    |  |  |  |  |  |  |  |
| Max. Hits              | 50                                            |  |  |  |  |  |  |  |
| LDAP Name Attributes   | cn sn displayName                             |  |  |  |  |  |  |  |
| LDAP Number Attributes | telephoneNumber homePhone mobile mail         |  |  |  |  |  |  |  |
|                        | departmentNumber                              |  |  |  |  |  |  |  |
| LDAP Display Name      | %cn                                           |  |  |  |  |  |  |  |

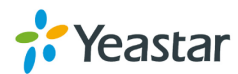

| Protocol                         | Version 3 |
|----------------------------------|-----------|
| Search<br>Delay(ms)(0~2000)      | 0         |
| LDAP Lookup for<br>Incoming Call | Enabled   |
| LDAP Sorting Results             | Enabled   |
| LDAP Lookup for Pre<br>Dial/Dial | Enabled   |

Note: "LDAP Lookup for Pre Dial/Dial" is removed in version 2.72.0.25 After above configuration click the "confirm" button, and the LDAP will take effect.

### Then configure the DSS Key for linking to the LDAP setting.

| alink             |                            |                  |                   |            |            |                                       | <u>Logo</u> i                                 | ut       |
|-------------------|----------------------------|------------------|-------------------|------------|------------|---------------------------------------|-----------------------------------------------|----------|
|                   | Status                     | Account          | Network           | Phone      | Contacts   | Upgrade                               | Security                                      |          |
| Preference        | Features So                | ftkey Layout 丨 D | SS Keys   EXT Key | Action URL | Voice Ring | Tones Dial Pla                        | n SMS                                         |          |
| Memor             | y Keys >> 🕜                |                  |                   |            |            | NOTE                                  |                                               |          |
| Key               | Туре                       |                  | Value             | Line       | Extension  | Key Ty<br>The fre                     | <b>pe</b><br>e function key 'Type             | s'       |
| DSS Key 1         | LDAP                       | •                |                   | Auto       | •          | Speed I<br>Intercor                   | Dial, BLF, Key Event,<br>m, URL.              |          |
| DSS Key 2         | N/A                        | •                |                   | Auto       | •          | BLF                                   |                                               |          |
| DSS Key 3         | N/A                        | •                |                   | Auto       | •          | Busy Lin                              | e Field function with                         | 90       |
| DSS Key 4         | N/A                        | •                |                   | Auto       | •          | must be                               | supported by the si                           | ip<br>p  |
| DSS Key 5         | N/A                        | •                |                   | Auto       | •          | Kov Ev                                | ont                                           |          |
| DSS Key 6         | N/A                        | •                |                   | Auto       | •          | Key eve                               | ents are predefined                           |          |
| DSS Key 7         | N/A                        | •                |                   | Auto       | •          | function                              | is.                                           |          |
| DSS Key 8         | N/A                        | •                |                   | Auto       | •          | Interco<br>Enable 1                   | om<br>the 'Intercom' mode                     |          |
| DSS Key 9         | N/A                        | •                |                   | Auto       | •          | and it is<br>environ                  | useful in an office<br>ment as a quick acce   | 55       |
| DSS Key 10        | N/A                        | •                |                   | Auto       | •          | to conn<br>the sec                    | ect to the operator retary.                   | or       |
| Line Ko<br>Progra | eys >>  🕜<br>mmable Keys > | > 🕜              |                   | ancel      |            | URL<br>This key<br>send HT<br>server. | / function allows you<br>ITP requests to a we | to<br>eb |
|                   |                            | Confirm          |                   | ancel      |            |                                       |                                               |          |

Figure 5 Enable LDAP in DSS Key

If you enable the "LDAP Lookup for Pre Dial/Dial", you can use LDAP feature either in Pre Dial/Dial page. And enter in the LDAP from Directory or by pressing DSS Key on the phone like the figure as below:

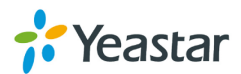

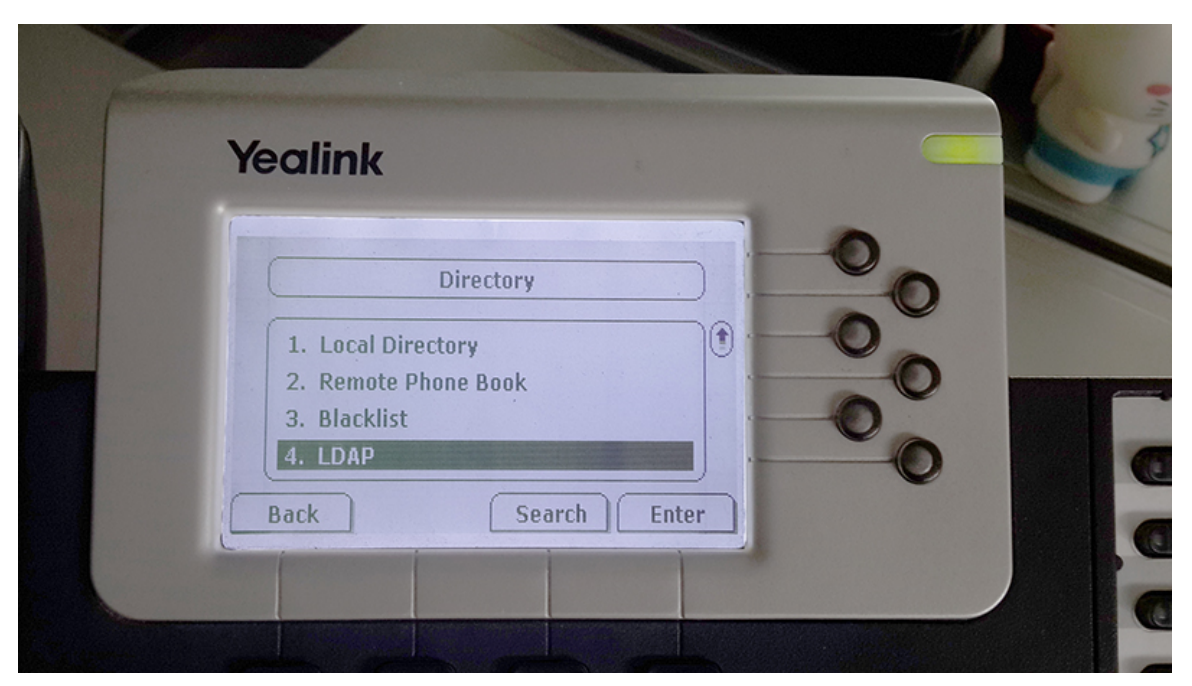

Figure 6 LDAP in the Direcotry of Yealink Phone

| <b>2</b> )) | Yealink         | 4               |
|-------------|-----------------|-----------------|
| R           | None            |                 |
|             | Back 123 Delete |                 |
|             | 1 2 3           | MESSAGE HEADSET |
|             |                 | CONF HOLD       |

Figure 7 Enable LDAP via DSS Key

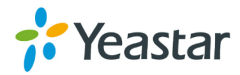

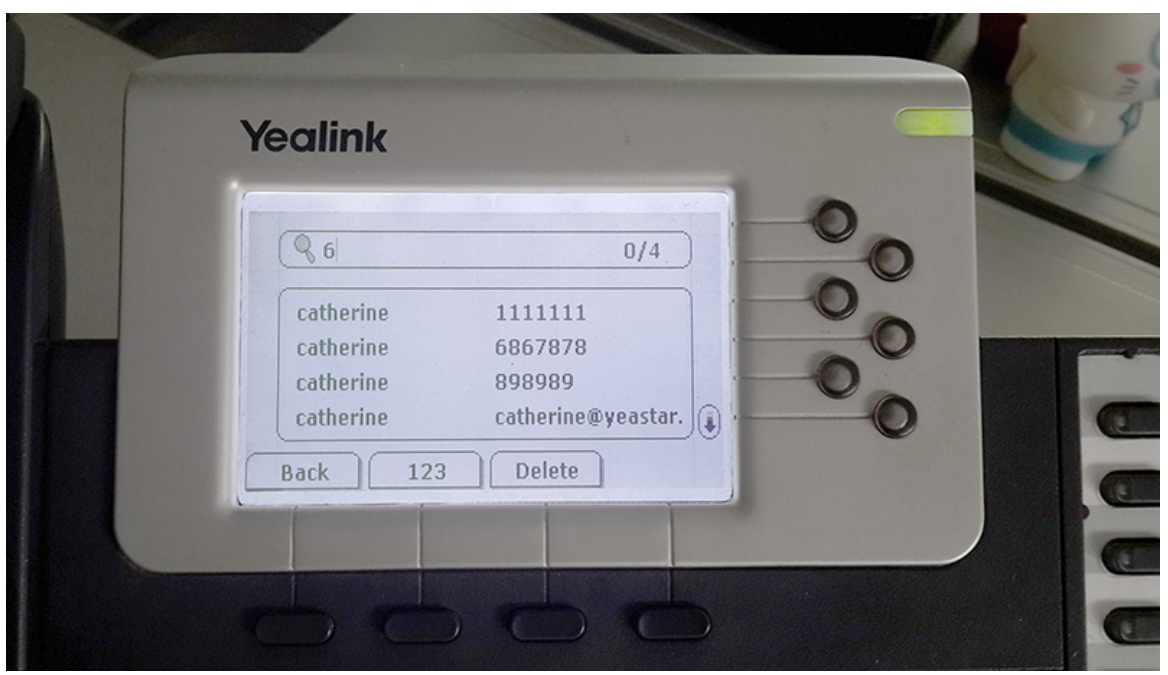

Figure 8 Search Result of LDAP

Note: there may be some difference among the different IP phones or softphones. The following examples are references.

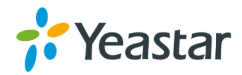

### 4. Using LDAP in Cisco SPA 50X IP Phone

Configuration in Cisco SPA 50X(admin login in advanced mode):

LDAP Number Mapping:

| sco SPA502G Configura                       | tion Utility        |                        |                        |                 |         |                         |                   | <u>User Login</u> | <u>basic</u>   advan |
|---------------------------------------------|---------------------|------------------------|------------------------|-----------------|---------|-------------------------|-------------------|-------------------|----------------------|
| Voice Call His                              | tory                | Personal Directory     | Attendant (            | Console Status  |         |                         |                   |                   |                      |
| Info System                                 | SIP Pro             | ovisioning F           | legional F             | hone            | User    | Attendant Console       |                   |                   |                      |
| Ext 1                                       |                     |                        |                        |                 |         |                         |                   |                   |                      |
| Call Feature                                | Sync Ext: Disable   | led 🔻                  |                        |                 |         |                         |                   |                   |                      |
| AP Corporate Directory Search               |                     |                        |                        |                 |         |                         |                   |                   |                      |
| LDAP D                                      | ir Enable: yes 🔻    | •                      |                        |                 |         | LDAP Corp Dir Name:     | LDAP Test         | ]                 |                      |
| LD                                          | AP Server: 192.168  | 8.2.127:389            |                        |                 |         | LDAP Auth Method:       | None •            |                   |                      |
| LDAP                                        | Client DN: dc=pbx,  | ,dc=com                |                        |                 |         | ]                       |                   |                   |                      |
| LDAP U                                      | sername: cn=adm     | nin,dc=pbx,dc=c        |                        |                 |         | LDAP Password:          | *****             | ]                 |                      |
| LDAP Sea                                    | rch Base: dc=pbx,   | ,dc=com                |                        |                 |         |                         |                   |                   |                      |
| LDAP Last N                                 | ime Filter: sn:(sn= | *\$VALUE*)             |                        |                 |         | LDAP First Name Filter: | cn:(cn="\$VALUE") | ]                 |                      |
| LDAP Sea                                    | ch Item 3:          |                        |                        |                 |         | LDAP Item 3 Filter:     |                   | ]                 |                      |
| LDAP Sea                                    | ch Item 4:          |                        |                        |                 |         | LDAP item 4 Filter:     |                   | ]                 |                      |
| LDAP Dis                                    | play Attrs: a=sn;a= | =cn;a=telephoneNumb    | er,n=Phone,t=p;        |                 |         |                         |                   |                   |                      |
| LDAP Number                                 | Mapping:            |                        |                        |                 |         |                         |                   |                   |                      |
| L Service                                   |                     |                        |                        |                 |         |                         |                   |                   |                      |
| XML Directory Serv                          | ce Name: Phoneb     | book                   |                        |                 |         | ]                       |                   |                   |                      |
| XML Directory Se                            | vice URL: http://19 | 92.168.5.124/cgi/autop | 2DownCfg=/tftpboot/pho | nebook/cisco/ci | sco.xml |                         |                   |                   |                      |
| XML Application Serv                        | ce Name:            |                        |                        |                 |         | ]                       |                   |                   |                      |
| XML Application Se                          | vice URL:           |                        |                        |                 |         |                         |                   |                   |                      |
|                                             |                     |                        | Undo All Changes       | Submit All      | Changes |                         |                   |                   |                      |
| 09 Cisco Systems, Inc. All Rights Reserved. |                     |                        |                        |                 |         |                         |                   |                   | SPA502G IP F         |

Figure 9 Fill the Parameters in the Field on Cisco Phone

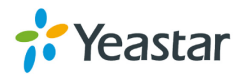

# 5. Using LDAP in Zoiper Softphone

### **Configuration in Zoiper:**

LDAP server: 83.247.70.23 /the IP of MyPBX/ Password: \*\*\*\*\*\* /the password you have set on MyPBX/ CN: cn=admin,dc=mypbx,dc=com DN: dc=pbx,dc=com Result limit: 0 Min Chars to Search: 1 Fields to Search: sn,gn XMPP presence:

| Preferences                                      | 8 |
|--------------------------------------------------|---|
| Accounts Audio Contacts Automation Skin Advanced |   |
| Search Advanced                                  |   |
| LDAP options                                     |   |
| Vse this server to search for contacts           |   |
| LDAP server: 83.247.70.23                        |   |
| Password:                                        |   |
| CN: cn=admin,dc=pbx,dc=com                       |   |
| DC: dc=pbx,dc=com                                |   |
| Result limit: 0 Min chars to search: 1           |   |
| Fields to search: sn, gn                         |   |
| XMPP presence: <do not="" use=""></do>           |   |
|                                                  |   |
|                                                  |   |
|                                                  |   |
|                                                  |   |
|                                                  |   |
|                                                  |   |
|                                                  |   |
|                                                  |   |
|                                                  |   |
|                                                  |   |
|                                                  |   |
| X Cancel                                         |   |

Figure 10 LDAP Option and Configuration in Zoiper

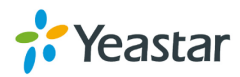

| 🥝 ZOIPER      |         |    |          |                 | •0       |
|---------------|---------|----|----------|-----------------|----------|
|               |         |    | Settings | <del>√</del> He | lp 🚽 🞆   |
| Q ro          |         |    |          | ×               | CALL     |
| Contacts      | History | Ϋ́ | Dialpad  | Ci              | alls     |
| ▼ LDAP        |         |    |          |                 |          |
| L Roel koster |         |    |          |                 |          |
| L roel Roel   |         |    |          |                 |          |
|               |         |    | Add -    | Sort +          | Filter + |
| Online +      |         |    | 🗟 0 new  | / 🔊 0 n         | nissed 🙆 |

Figure 11 Search Result in Zoiper

# 6. Using LDAP in Bria Softphone

Configuration in Bria: Server settings Server: 192.168.1.120 /the IP of MyPBX/ Authentication method: Anonymous User Name (dn): cn=admin,dc=originsystems,dc=co,dc=za Credential: \*\*\*\*\*\* /the password you have set on MyPBX/ Root DN: dc=originsystems,dc=co,dc=za Search expression:

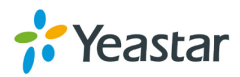

### Search options

Type to filter list Search timeouts: 2000 Max results: 500 Update interval: 120

### Attribute Mapping

Display name: cn First name: givenName Last name: sn Job title: title Department: department Location: I Work number: workNumber Mobile number: mobile Softphone: sipUri Home number: telephoneNumber E-mail: mail Instant message: jid

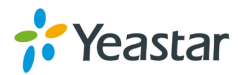

| Directory                                           |  |  |  |  |  |  |
|-----------------------------------------------------|--|--|--|--|--|--|
| Configure Directory                                 |  |  |  |  |  |  |
| Directory type: LDAP 🗸                              |  |  |  |  |  |  |
| Server Settings Search Options Attribute Mapping    |  |  |  |  |  |  |
| Server: 192.168.1.20                                |  |  |  |  |  |  |
| Authentication method: Anonymous                    |  |  |  |  |  |  |
| Username (dn=): cn=admin,dc=originsystems,dc=co,dc= |  |  |  |  |  |  |
| Credential:                                         |  |  |  |  |  |  |
| Root DN: dc=originsystems,dc=co,dc=za               |  |  |  |  |  |  |
| Search expression:                                  |  |  |  |  |  |  |
|                                                     |  |  |  |  |  |  |
| Directory                                           |  |  |  |  |  |  |
| Configure Directory                                 |  |  |  |  |  |  |
| Directory type: LDAP                                |  |  |  |  |  |  |
| Server Settings Search Options Attribute Mapping    |  |  |  |  |  |  |
| Search on demand (requires pressing Search button)  |  |  |  |  |  |  |
| Type to filter list                                 |  |  |  |  |  |  |
| Search timeout: 2000 seconds                        |  |  |  |  |  |  |
| Max results: 500                                    |  |  |  |  |  |  |
| Update interval: 120 minutes                        |  |  |  |  |  |  |
| Directory                                           |  |  |  |  |  |  |
| C Configure Directory                               |  |  |  |  |  |  |
| Directory type: LDAP                                |  |  |  |  |  |  |
| Server Settings Search Options Attribute Mapping    |  |  |  |  |  |  |
| Display name: Con Work number: workNumber           |  |  |  |  |  |  |
| First name: givenName Mobile number: mobile         |  |  |  |  |  |  |
| Last name: sn Softphone: sipUri                     |  |  |  |  |  |  |
| Job title: title Home number: telephoneNumber       |  |  |  |  |  |  |
| Department: department E-mail: mail                 |  |  |  |  |  |  |
| Location: I Instant Message: jid                    |  |  |  |  |  |  |

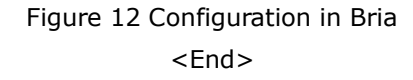

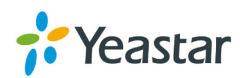